## **Registration directions for APICS Online with FVTC**

Go to <u>http://www.fvtc.edu/APICS-CLTD</u> for APICS CLTD, or <u>http://www.fvtc.edu/APICS-CPIM</u> for APICS CPIM, or <u>http://www.fvtc.edu/APICS-CSCP</u> for APICS CSCP, and click on

\* REGISTER NOW!

at the top right of the web page. This will bring you to the My Training portal, and the class details will be displayed on the screen for the current classes that are open for enrollment. If you don't see the class that you want, check back at a later date, or email <u>APICSOnline@fvtc.edu</u> with the class number & date, and we will email you when that course will be open for registration.

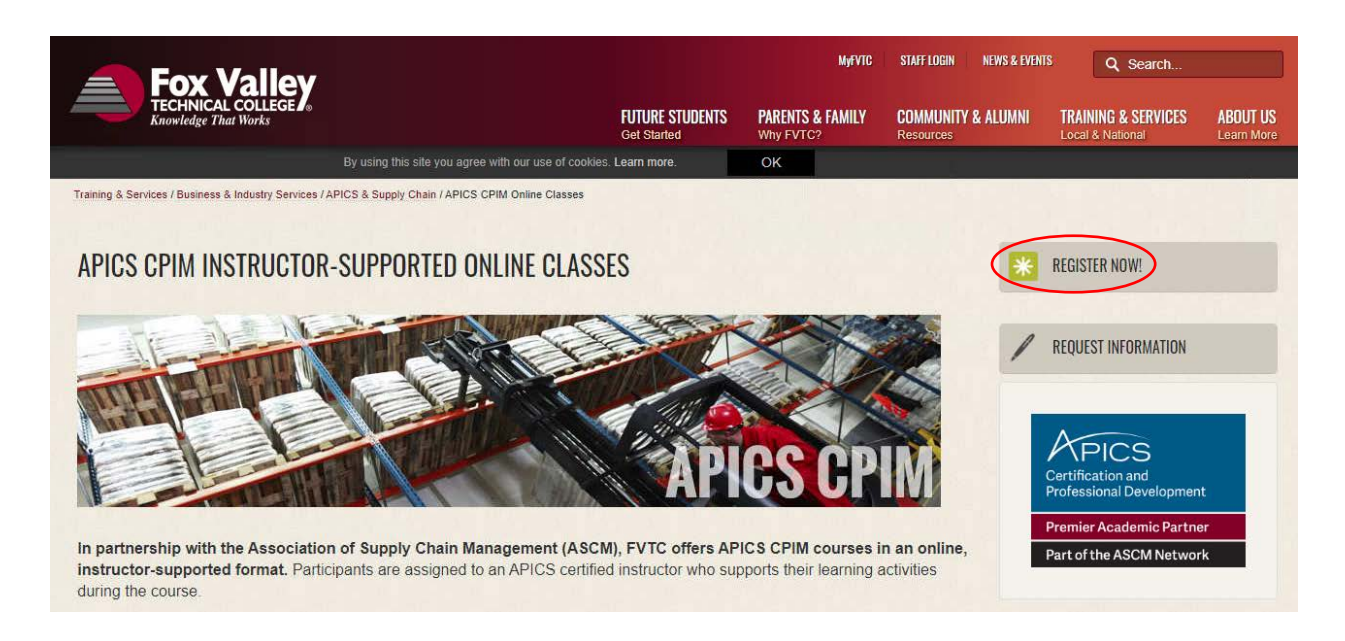

Note: The enrollment process is the same for APICS CPIM, CLTD and CSCP classes.

| Fox Va                      | lley                                                                                                    | nnovative Solutions                                            | MyTraining        |  |  |  |
|-----------------------------|----------------------------------------------------------------------------------------------------|----------------------------------------------------------------|-------------------|--|--|--|
| My Cart                     |                                                                                                    | Find A Class                                                   |                   |  |  |  |
| Cart is empty               |                                                                                                    |                                                                |                   |  |  |  |
|                             | Are you looking for National Crimin                                                                                                    | nal Justice Training Center (NCJTC)? Please visit <u>https</u> | ://ncjtc.fvtc.edu |  |  |  |
| Login                       | Class Search                                                                                                    |                                                                | M                 |  |  |  |
|                             | Class #: 23692                                                                                                    | Title Keywords:                                                | V                 |  |  |  |
| FVTC ID:                    | State/Campus:                                                                                                    | City/Location:                                                 |                   |  |  |  |
| e.g. 123456789              | Delivery Mode:                                                                                                    | Topic: APICS CPIM Part 1 & 2                                   |                   |  |  |  |
| Forgot FVTC ID?             |                                                                                                    | Search                                                         |                   |  |  |  |
| Password:                   | Class: 22502 ADICS COM Part 1                                                                                                    |                                                                |                   |  |  |  |
| e.g. Forgot Password?       | Class: 23692 APICS CPIM Part 1                                                                                                    | City/Location: Internet On-line                                |                   |  |  |  |
| <u>r sigot i assiroi a</u>  | Start Date: 8/17/2020                                                                                                    | End Date: 10/25/2020                                           |                   |  |  |  |
| Login                       | Delivery Mode: Online                                                                                                    | Total Hours: 36.00                                             |                   |  |  |  |
| 5                           | Credits/CEU: 2.00                                                                                                    | Fee: \$1,395.00                                                |                   |  |  |  |
|                             | Description:                                                                                                    |                                                                |                   |  |  |  |
| Don't have an FVTC Account? | Introduces the definitions and concepts for                                                                                                    | or planning and controlling the flow of products               |                   |  |  |  |
| Create New Account          | and services into, through, and out of an                                                                                                    | organization. Explains fundamental relationships               |                   |  |  |  |
|                             | customers. Aids and supports APICS certif                                                                                                    | fication exam preparation, ***REFUND POLICY: The               |                   |  |  |  |
|                             | APICS CPIM Part 1 Online course is Non-R                                                                                                    | efundable and Non-Transferable once the                        |                   |  |  |  |
|                             |                                                                                                    |                                                                |                   |  |  |  |
|                             | materials have been ordered and/or welco                                                                                                    | ome letters are emailed. ***                                   |                   |  |  |  |
| Home                        | Meeting Times:                                                                                                    |                                                                |                   |  |  |  |
| Find A Class                | 8/17/2020 - 10/25/2020 Monday, Tueso                                                                                                    | lay, Wednesday, Thursday, Friday, Saturday, Sunday             |                   |  |  |  |
| FING A Class                | 12:00 AM - 12:01 AM INTERNET                                                                                                    |                                                                |                   |  |  |  |
| Contact Us                  | Class Notes:                                                                                                    |                                                                |                   |  |  |  |
| Suggestions                 | Class Notes.<br>This course is 100% online and students need access to a computer for this class. Go to                                                                                |                                                                |                   |  |  |  |
|                             | http://fvtc.blackboard.com and click on TechReady.io TM to analyze your device's                                                                                                    |                                                                |                   |  |  |  |
|                             | technology requirements. Blackboard is a web-based learning environment used to deliver                                                                                                |                                                                |                   |  |  |  |
|                             | distance-only learning (online courses) by posting course materials, class discussions,                                                                                                |                                                                |                   |  |  |  |
|                             | assignments and assessments on the web. The course will be made available to you with<br>receipt of the welcome letter. To log into the course, go to https://fvtc.blackboard.com/ and |                                                                |                   |  |  |  |
|                             | follow the login instructions in your welcome letter. Once you login to your course, you will                                                                                          |                                                                |                   |  |  |  |
|                             | find the Instructor contact information, course syllabus and instructions on how to begin the                                                                                          |                                                                |                   |  |  |  |
|                             | course. Your instructor is there to help you learn the APICS body of knowledge preparing you to pass the ASCM exam. If you have a problem during the login process or have a question  |                                                                |                   |  |  |  |
|                             | about accessing your online course, send an email to online@fvtc.edu or call 920-735-5644.                                                                                             |                                                                |                   |  |  |  |
|                             | Due to the evolving nature of the Public Health Emergency, all training and class offerings                                                                                            |                                                                |                   |  |  |  |
|                             | may be subject to future date, time, locati                                                                                                    | on and/or delivery method changes.                             |                   |  |  |  |
| (Add to cart)               |                                                                                                    |                                                                |                   |  |  |  |
|                             |                                                                                                    |                                                                |                   |  |  |  |
|                             |                                                                                                    |                                                                |                   |  |  |  |

Determine the class you want, and click on "Add to cart".

Note: It is a requirement to take CPIM Part 1 before CPIM Part 2.

"Bundle Option" will display under Class Notes:

| Fox Va                                                            | lley                                                                                                    | novative Solutions<br>MyTraining                                                                                                    |
|-------------------------------------------------------------------|----------------------------------------------------------------------------------------------------|----------------------------------------------------------------------------------------------------|
| My Cart<br>APICS CPIM Part 1 (23692)<br>Check Out                 | Are you looking for National Crimina                                                                                                    | Find A Class                                                                                                    |
| Login<br>FVTC ID:<br>e.g123456789<br>Forgot FVTC ID?<br>Password: | Class Search<br>Class #: 23692<br>State/Campus: V<br>Delivery Mode: V<br>Search Search<br>Search Search | Title Keywords:<br>City/Location:<br>Topic:<br>APICS CPIM Part 1 & 2 	v                                                                                                    |
| e.g. ***********************************                          | State/Campus: 100% Online<br>Start Date: 8/17/2020<br>Delivery Mode: Online<br>Credits/CEU: 2.00                                                                                                    | City/Location: Internet On-line<br>End Date: 10/25/2020<br>Total Hours: 36.00<br>Fee: \$1,395.00                                                                                                    |
| Don't have an FVTC Account?                                       | Introduces the definitions and concepts for<br>and services into, through, and out of an or<br>among the various activities that occur in th<br>customers. Aids and supports APICS certific<br>APICS CPIM Part 1 Online course is Non-Ref<br>materials have been ordered and/or welcom                                                                                                    | planning and controlling the flow of products<br>ganization. Explains fundamental relationships<br>he supply chain network from suppliers to<br>ation exam preparation. ***REFUND POLICY: The<br>fundable and Non-Transferable once the<br>he letters are emailed. *** |

**1.** The class appears at the top left under "My Cart". Click on the "Check Out".

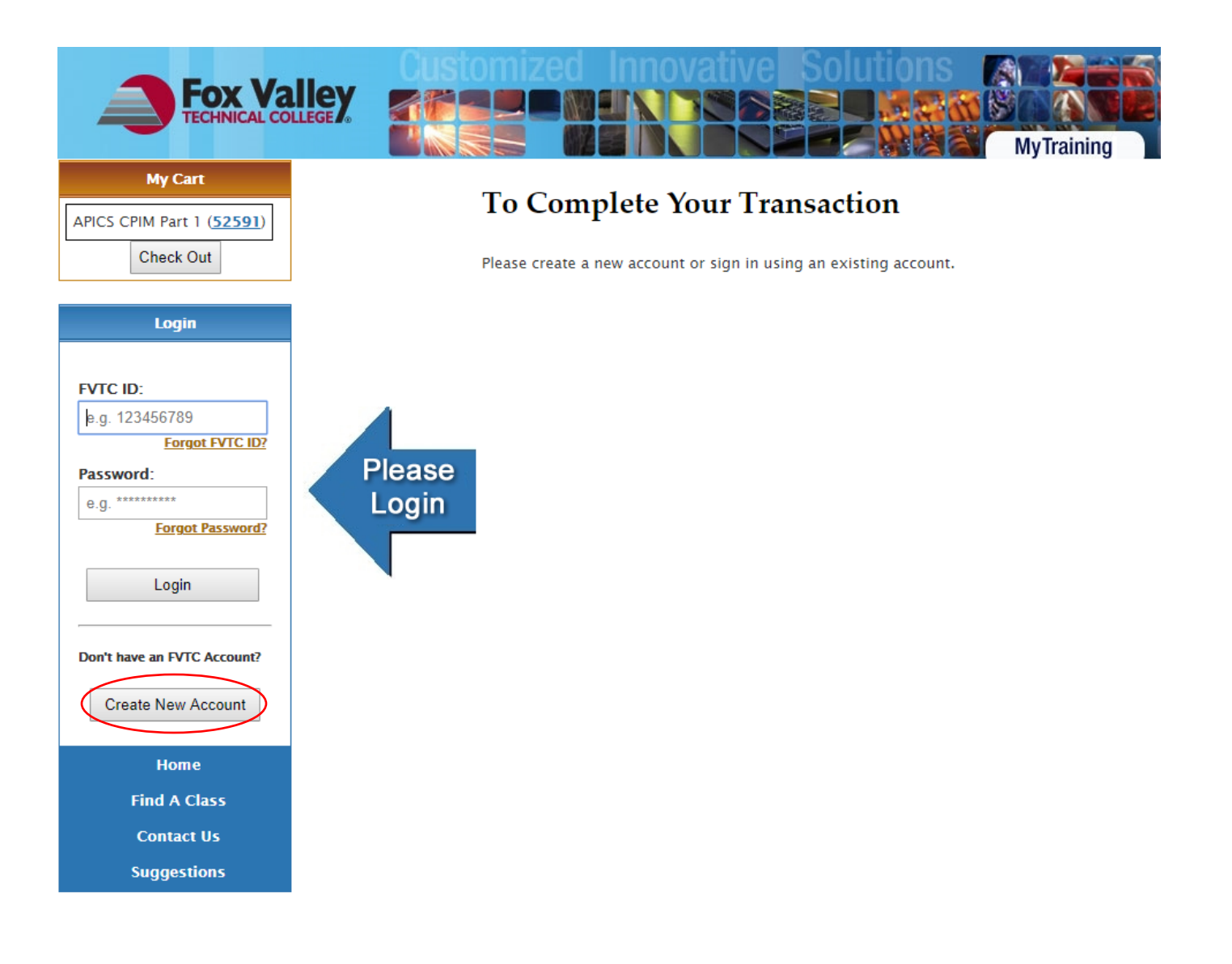

- **2.** If you already have a FVTC student ID#, enter your ID#, and password then click "Login" to continue, and Skip down to step # 10.
- **3.** If you have never taken a class with Fox Valley Technical College you will need to click on "Create New Account" to create your student ID#, and password for courses. (You will use the same ID#, and password for every class you take with FVTC)

| Fox Va                      | Liege Oustomized Innovative Solutions MyTraining                                                                                                    |
|-----------------------------|----------------------------------------------------------------------------------------------------|
| My Cart                     | Create Account                                                                                                    |
| Check Out                   | If you have not attended a training session with us in the past, you will need to have an account created. Please<br>complete the form below and an account will be created for you. This student account is a lifetime ID that can be used<br>to register for sessions now and in the future. |
| Login                       | * Required Fields                                                                                                    |
| FVTC ID:<br>e.g. 123456789  | First Name:*   Date Of Birth: *   Month   Date Of Birth: *     Maiden Name:                                                                                                    |
| Password:                   | Email:                                                                                                    |
| Forgot Password?            | l'm not a robot                                                                                                    |
| Don't have an FVTC Account? | Next >>                                                                                                    |

4. Enter your personal information. You are required to check the box that is displayed on your screen "I'm not a robot", and click "Next." If you don't see this box to check, it may be blocked, so see your IT department for assistance, or contact the FVTC help desk at <u>helpdesk@fvtc.edu</u>, or phone 800-735-3882 ext. 5644.

**NOTE:** When creating your account, if you have a common last name such as Smith or Jones, the system may generate an error message stating that you already have an account in our system. If you have never taken a class with Fox Valley Technical College before, please contact us at 920-993-5150 or <u>APICSOnline@fvtc.edu</u> and we will assist you with creating your FVTC ID#.

| Fox Va                               | Customized Innovative Solutions                                                                                                    |
|--------------------------------------|----------------------------------------------------------------------------------------------------|
| My Cart<br>APICS CPIM Part 1 (23692) | Contact Information                                                                                                    |
| Check Out                            | (* Indicates Required Field)                                                                                                    |
|                                      | *Country: United States                                                                                                    |
| Login                                | *First Name: Middle Initial:                                                                                                    |
|                                      | *Last Name: Suffix: 🗸                                                                                                    |
| FVTC ID:                             | *Gender: 🔽 *Ethnicity: 🔽                                                                                                    |
| e.g. 123456789                       | *Address 1:                                                                                                    |
| Forgot FVTC ID?                      | Address 2:                                                                                                    |
| Password:                            | *City: *State: V                                                                                                    |
| e.g. ********                        | *Postal Code:                                                                                                    |
| Forgot Password?                     | *Date of Birth:                                                                                                    |
| Login                                | *Email Address (at least one is required for confirmation purposes)                                                                            |
| Don't have an FVTC Account?          | Organization Email:                                                                                                    |
|                                      | Home Email:                                                                                                    |
| Create New Account                   | Other Email:                                                                                                    |
|                                      | *Phone Number (at least one is required for confirmation purposes, with area code)                                                             |
|                                      | Phone Number Ext. My Preferred Phone                                                                                                    |
| Home                                 | Organization Phone:                                                                                                    |
| Find A Class                         |                                                                                                    |
| Contact Us                           | *County Code:                                                                                                    |
| contact os                           | *Municipality Code:                                                                                                    |
| Suggestions                          | *School District Code:                                                                                                    |
|                                      | *Password (Must Contain 3 of 4 types of characters: Uppercase, Lowercase, Number, Special Characters)<br>(Must be between 8 and 16 characters) |
|                                      | (Must not contain Spaces)                                                                                                    |
|                                      | *Password: *Confirm Password:                                                                                                    |
|                                      | Submit                                                                                                    |

5. After entering all of your \*Required Contact Information, click "Submit".

**NOTE:** We cannot ship the APICS Learning System to a PO, or APO Box. Please provide a valid street address when entering your address, so that we can deliver your materials promptly without delay.

There may be additional charges for shipping international book orders. This is the responsibility of the recipient to pay these costs. FVTC does not have control of these charges (duties, tariffs, taxes) imposed by the "Ship To" country. We cannot ship the Learning System materials to a PO, or APO boxes. Please enter a valid street address upon registration.

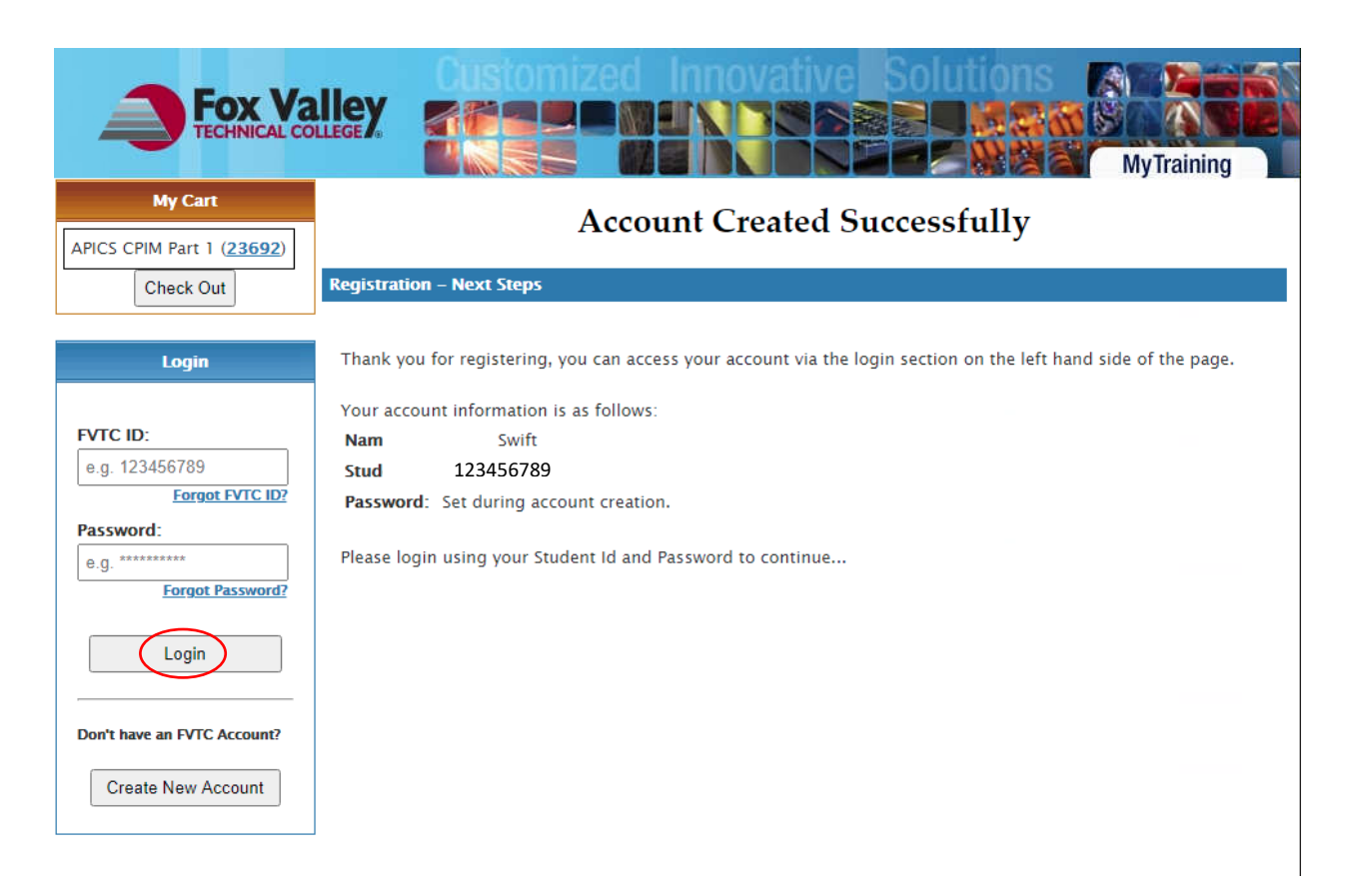

6. Under Login, enter your FVTC student ID#, & password that you just created, then click "Login".

| Fox Va                                            |                                                                        |                                                    | zed Innovativ       | re Solution        | MyTrai     | ning |
|---------------------------------------------------|------------------------------------------------------------------------|----------------------------------------------------|---------------------|--------------------|------------|------|
| My Cart<br>APICS CPIM Part 1 (23692)<br>Check Out |                                                                        |                                                    | Registra            | Add To Cart        |            |      |
|                                                   | Class #                                                                | Title                                              | Location            | Status             | Fee        |      |
| Welcome. Swift<br>123456789 - <u>My Profile</u>   | <u>23692</u>                                                           | APICS CPIM Part 1                                  | Internet On–line    | Not Registered     | 1395.00    | ×    |
| <u>Log out</u>                                    |                                                                        |                                                    |                     | Total              | \$1,395.00 |      |
| Home                                              | Register A                                                             |                                                    | NOTE: You will be a | asked during the   |            |      |
| Find A Class                                      |                                                                        |                                                    | registration proces | s if you are an AS | СМ         |      |
| Register                                          | PLUS Member. By answering "Yes", and<br>entering your ASCM PLUS Member |                                                    |                     |                    |            |      |
| Make a Payment                                    |                                                                        |                                                    |                     |                    |            |      |
| My Classes                                        | number, you will be given the member                                   |                                                    |                     |                    |            |      |
| Class Evaluations                                 |                                                                        | discount for this course at the <u>end of this</u> |                     |                    |            |      |
| Contact Us                                        |                                                                        |                                                    | process.            |                    |            |      |
| Suggestions                                       |                                                                        |                                                    |                     |                    |            |      |

- 7. If you decide that this is not the class you want to take, click the red X to remove this class from your cart, and it will be dropped.
- 8. Complete the registration by clicking on "Register All".

9. Skip the "Choose an Organization" field, and start entering your information at the "Registrant's Organization" field. If you do not want to enter a Registrant's Organization Name, Title, or Department you can enter the word None or N/A. The address information you provide will be the address the materials will be shipped to. Please check this information for accuracy. Also, fields labeled with an \* are required. Click "Register" when you have entered all of your information.

|                                       | Customized Innovative Solution                                                                                                    | ns 🔉 🔊                                           |
|---------------------------------------|----------------------------------------------------------------------------------------------------|--------------------------------------------------|
|                                       |                                                                                                    |                                                  |
|                                       |                                                                                                    | MyTraining                                       |
| My Cart                               |                                                                                                    | , ,                                              |
|                                       | 23692 - APICS CPIM Part 1                                                                                                    |                                                  |
| APICS CPIM Part 1 (23692)             | * Indicates Required Field                                                                                                    |                                                  |
| Check Out                             | Bio Demo-                                                                                                    |                                                  |
|                                       | 1. Registrant's Organization Information                                                                                                    |                                                  |
| Welcome Swift                         | Select your organization from the dropdown. If your organization is not listed or you wish to cle<br>Organization Name" field, click on "Use Other Organization" and enter your organization name | ear the "Registrant's<br>in the field provided.  |
| 123456789 - My Profile                | Choose an Organization * Select Organization 🗸 🗸                                                                                                    | Skin this field "Choose                          |
| Log Out                               | or <u>Use Other Organization</u>                                                                                                    | an Organization".                                |
| 2                                     | Registrant's Organization Name: *                                                                                                    |                                                  |
| -                                     | Registrant's Title/Rank: *                                                                                                    | Enter company                                    |
|                                       | Registrant's Department Name: *                                                                                                    | information, <u>or</u> you                       |
| Home                                  | Country: * United States 🗸 🗸                                                                                                    | can enter the word                               |
|                                       | Organization Address 1:*                                                                                                    | None in these netus.                             |
| Find A Class                          | Organization Address 2:                                                                                                    | We cannot ship the                               |
| Register                              | City: * Appleton                                                                                                    | APICS Learning System                            |
| Make a Payment                        | State: * Wisconsin                                                                                                    | to a PO or APO Box,                              |
| My Classes                            | Postal Code: * 54915                                                                                                    | please provide a valid                           |
| Class Evaluations                     | Phone Number(with area code): * 920/999-9999 Ext:                                                                                                    | street address.                                  |
| Contact Us                            | Fax(with area code):                                                                                                    |                                                  |
| Suggestions                           | E-mail:*                                                                                                    |                                                  |
| 55                                    |                                                                                                    |                                                  |
|                                       | 2. Please fill out the following state required information. We are required to ask t                                                                                                    | his information of you                           |
|                                       | by the state of Wisconsin.                                                                                                    |                                                  |
|                                       | * Work Status at Enrollment:                                                                                                    |                                                  |
|                                       | * Single Parent:                                                                                                    |                                                  |
|                                       | * Highest Grade Completed:                                                                                                    |                                                  |
|                                       | * Highest Credential Received:                                                                                                    |                                                  |
|                                       | * Displaced Homemaker:                                                                                                    |                                                  |
|                                       |                                                                                                    |                                                  |
|                                       | Any individual or member of a family who receives AFDC, Food Stamps or whos<br>the poverty level as defined by the Department of Commerce is economically di                                      | e income is at or below<br>sadvantaged. Lise the |
|                                       | guidelines below to determine if you are economically disadvantaged. 1 – \$12,7                                                                                                    | 760; 2 - \$17,240; 3 -                           |
|                                       | \$21,720; 4 - \$26,200; 5 - \$30,680; 6 - \$35,160; 7 - \$39,640; Add \$4,480 for                                                                                                    | each additional person.                          |
|                                       | * Economically Disadvantaged:                                                                                                    |                                                  |
| If you answer "Yes"                   | * Disability:                                                                                                    |                                                  |
| to question #3, an                    | l                                                                                                    |                                                  |
| additional text box                   | CARIS-                                                                                                    |                                                  |
| will appear. You must                 | 3. * Do you have a current Association for Supply Chain Management (ASCM) PLUS                                                                                                    | Membership that will                             |
| ASCM PLUS Member                      | be valid through the length of the course? Member price will not be applied retr                                                                                                    | oactively.                                       |
| number here to get                    | ○ Yes                                                                                                    |                                                  |
| the discounted rate                   | ○ No                                                                                                    |                                                  |
| on your account, or                   |                                                                                                    |                                                  |
| the Bundle option.                    |                                                                                                    |                                                  |
| · · · · · · · · · · · · · · · · · · · | Register                                                                                                    |                                                  |

|                                       |                                                                                                    |                         | zed Innov               | ative Solutio                                                                         | IS<br>MyTraining           |
|---------------------------------------|----------------------------------------------------------------------------------------------------|-------------------------|-------------------------|---------------------------------------------------------------------------------------|----------------------------|
| My Cart<br>Cart is empty<br>Check Out | Registration                                                                                         |                         |                         |                                                                                       |                            |
| Welcome Swift                         |                                                                                                    |                         | enter Class Number      | Add to Cart                                                                           | Print My Training Schedule |
| 123456789 - My Profile                | Class #                                                                                              | Title                   | Location                | Status                                                                                | Fee                        |
| Log Out                               | <u>23692</u>                                                                                         | APICS CPIM Part 1       | Internet On–line        | Registered<br>Contact info:<br>Brenda Blair<br><u>blairb@fvtc.edu</u><br>920/993-5150 | 1395.00                    |
| Home                                  |                                                                                                    |                         |                         |                                                                                       |                            |
| Find A Class                          |                                                                                                    |                         |                         | Total                                                                                 | \$1,395.00                 |
| Desister                              |                                                                                                    |                         |                         |                                                                                       |                            |
| Kegister                              |                                                                                                    |                         |                         |                                                                                       |                            |
| Make a Payment                        | Thank yo                                                                                             | u for registering!      |                         |                                                                                       |                            |
| My Classes                            |                                                                                                    |                         |                         |                                                                                       |                            |
| Class Evaluations                     | Review th                                                                                            | e above grid for the st | tatus of your enrollmen | ts.                                                                                   |                            |
| Contact Us                            |                                                                                                    |                         |                         |                                                                                       |                            |
| Contact US                            | My Account                                                                                           |                         |                         |                                                                                       |                            |
| Suggestions                           |                                                                                                    |                         | 11-5                    |                                                                                       |                            |
|                                       | Current Balance: \$1,395.00<br>View Payment History                                                  |                         |                         |                                                                                       |                            |
|                                       | Select a payment method<br>Credit Card O Bill my organization OECheck<br>FVTC Tax ID# 39–1087276 W-9 |                         |                         |                                                                                       |                            |
|                                       | My Pa                                                                                                | yment History           |                         |                                                                                       |                            |

Your registration is now complete. Select your payment option to complete the payment for the course. You can pay with an e-check, MasterCard, VISA, American Express, or Discover credit card. If you choose "Bill my organization," select that payment option, and enter your company information. We will send the bill directly to the company. If you have payment questions please call our Billing Department at 920-735-4871.

**NOTE:** Nine business days before the start of class we will begin to order materials for all paid registrations, or those that have selected "Bill my organization." One week before the class begins, participants will receive a welcome letter by email. This welcome letter will provide step-by-step directions to get you logged into the instructor-supported online course.

If you need assistance with the registration process, or have any questions, please contact Brenda Blair or Mary Knoke at <u>APICSOnline@fvtc.edu</u>, or phone 920-993-5150, or 1-800-735-3882 ext. 5150.